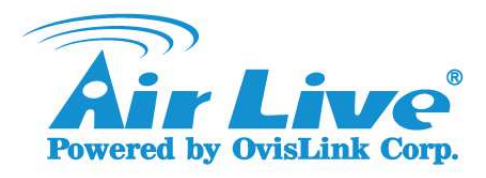

- Q: Firmware upgrading failed, how to recover Air3GII?
- A: Please refer the followings to upgrade firmware again
  - 1. Unplug the power of your device.
  - 2. Hold the hardware reset button while plugging the power. After 10seconds, the Mobile LED will flash very fast, please release the reset button

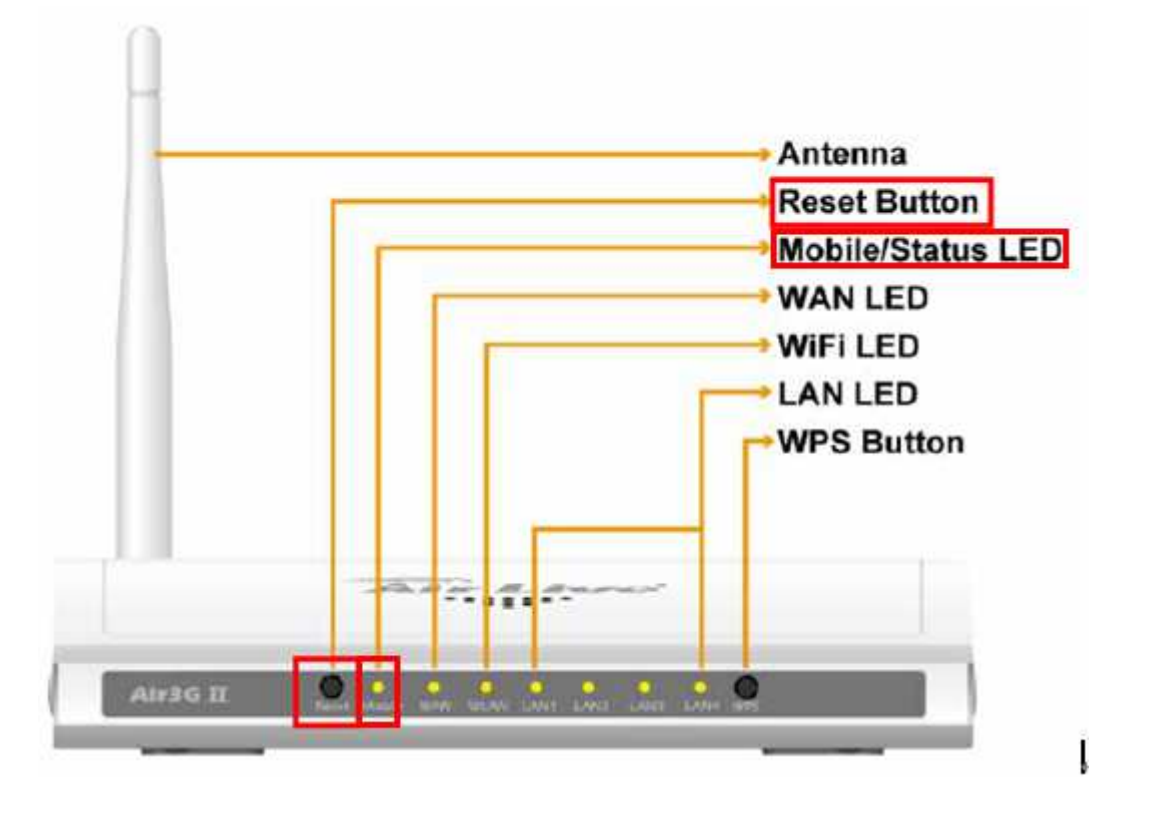

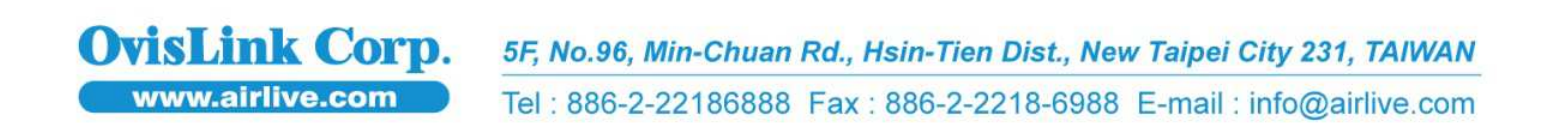

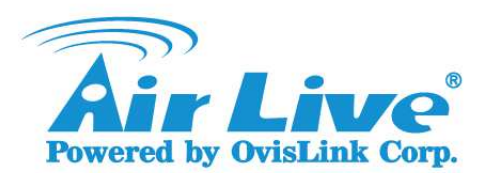

## 3. Set your PC's IP address to 192.168.123.100. Connect the device's LAN port to your PC.

| Local Area Connection 4 Stat                                   | us ? 🔀                              | Local Area Connection 4 Properties                                                                                                    | Internet Protocol (TCP/IP) Properties                                                                                                    |
|----------------------------------------------------------------|-------------------------------------|----------------------------------------------------------------------------------------------------|----------------------------------------------------------------------------------------------------|
| General Support<br>Connection<br>Status:<br>Duration<br>Speed: | Connected<br>00.02:53<br>100.0 Mbps | General Advanced<br>Connect using:<br>Aritive USB 2.0 Ethernet Adapter<br>This connection uses the following items:<br>Connection uses the following items:                                                                                                    | General<br>You can get IP settings assigned automatically if your network supports<br>this capability. Otherwise, you need to ask your network administrator for<br>the appropriate IP settings.<br>O Obtain an IP address automatically<br>O Use the following IP address: |
| Activity<br>Sent — 1<br>Packets: 90                            | Received                            | AEGIS Protocol (IEEE 802.1x) v3.7.5     Tar Internet Protocol (TCP/IP)     Install.     Uninstal     Description     Transmission Control Protocol/Internet Prot     wide area network protocol that provides or     across diverse interconnected networks.     Show icon in notification area when conne     Notify me when this correction has initial | IP address: 192 . 168 . 123 . 100<br>Subnet mask: 255 . 255 . 0<br>Default gateway:<br>Obtain DNS server address automatically<br>© Use the following DNS server addresses:<br>Preferred DNS server:<br>Alternate DNS server:                                               |
| Properties Disable                                             | Close                               |                                                                                                    | Advanced OK Cancel                                                                                                    |

4. Open your web browser (Recommended browser: IE), then type "192.168.123.254". You will see the emergency function page where you can upload your device's firmware.

| 00.         | E http://19   | 92.168.123.254/ |  |
|-------------|---------------|-----------------|--|
| File Edit   | View Favorite | es Tools Help   |  |
| 🚖 Favorites | 🥖 🏉 Jon Red   | covery System   |  |

|          | Browse |
|----------|--------|
| Upgrade. |        |

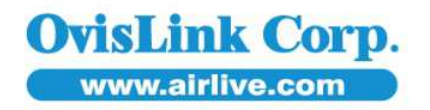

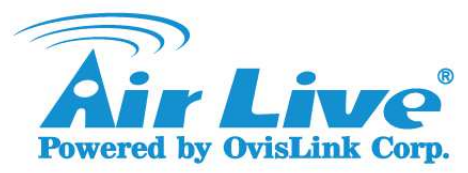

5. The procedure will take about 3 minutes to upgrade firmware. If it succeeds, the message will show 3 seconds.

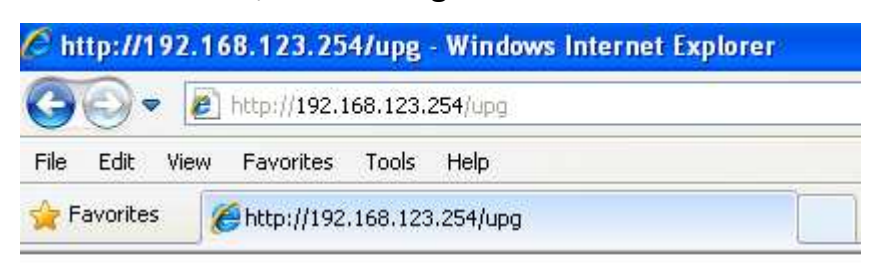

## SUCCESS

- 6. Please unplug and re-plug the power of your device manually.
- 7. Please wait a while until it boots up.

Then press the hardware reset button over 10 seconds to restore it to factory default setting. After resetting, the device's IP is 192.168.1.254.

8. Set your PC's IP address to "Obtain an IP address Automatically". The device will provide your PC a valid IP address.

| comatically if your network supports<br>o ask your network administrator for<br>ally |
|--------------------------------------------------------------------------------------|
| ally                                                                                 |
|                                                                                      |
|                                                                                      |
|                                                                                      |
| + + -                                                                                |
|                                                                                      |
| omatically                                                                           |
| ddresses:                                                                            |
|                                                                                      |
|                                                                                      |
| Advanced                                                                             |
|                                                                                      |

www.airlive.com

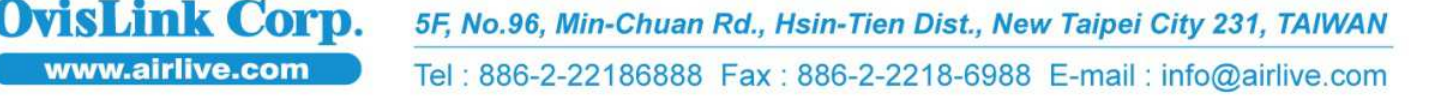

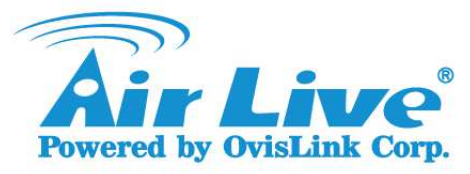

## 9. Open your web browser, and then type "192.168.1.254".

You will get into the web management.

| Status 0.0.0.0    | (HELP<br>Sidenote                                                                    |
|-------------------|--------------------------------------------------------------------------------------|
| Status<br>0.0.0.0 | [ HELP<br>Sidenote                                                                   |
| Status<br>0.0.0.0 | Sidenote                                                                             |
| 0.0.0.0           | 5                                                                                    |
| 0.0.0.0           |                                                                                      |
| 0.0.0.0           |                                                                                      |
| 0.0.0.0           |                                                                                      |
| 0.0.0.0, 0.0.0.0  |                                                                                      |
| .*)               |                                                                                      |
|                   |                                                                                      |
| Status            | Sidenote                                                                             |
| N/A               | Supported Cards List                                                                 |
| Connecting        |                                                                                      |
| N/A               |                                                                                      |
| N/A               |                                                                                      |
|                   |                                                                                      |
|                   | 0.0.0.0<br>0.0.0.0, 0.0.0.0<br>-<br>Status<br>N/A<br>Connecting<br>N/A<br>N/A<br>N/A |

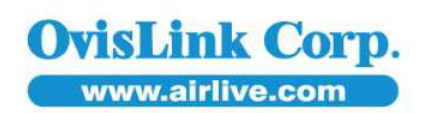